### 事前参加登録済みの方でランチョンセミナー・モーニングセミナーを追加登録する方法について

HOME

日本旅行

この度は、大会参加申込いただきまして誠にありがとうございます。 事前参加登録をすでにお済ませのお客様で、ランチョンセミナー・モーニングセミナーを追加で 登録する操作方法についてご説明させて頂きます。

# ①ログイン

まず、ご登録いただきましたログインIDとパスワードを入力していただきログインを行ってください。 トップページ  $\rightarrow$  ログインボタンをクリック  $\rightarrow$  ログインID・パスワードを入力  $\pi \mu \sigma_{7/2}$ 状態です。「管理モード]

第40回動物臨床医学会記念年次大会 日本旅行 ログインボタンをクリック ログインID・パスワード入力 代 はじめての方へ ログイン 🛇 ログイン ログインID・パスワードをお持ちの方 📕 初めての方 参加登録 ログインID(E-mailアドレス)とパスワードを 入れてください。 ホテル予約 ログインID: 予約確認・変更 新規利用登録 パスワード: お支払い 領収書発行 ログイン 個人情報の取扱いについて

## ②予約確認·変更

予約確認・変更ボタンをクリックすると、現在登録されている内容が表示されます。 種別・参加登録の列の変更ボタンをクリックしてランチョンセミナー・モーニングセミナーの追加登録を行います。 トップページ → 予約確認・変更ボタンをクリック → 変更ボタンをクリック 日本 太郎 様でログインしています [WEB代理モード](代理モード解除)

#### 第40回動物臨床医学会記念年次大会

| ・ はじめての方へ                                      | NEWS & TOPICS                                                                                                    |
|------------------------------------------------|----------------------------------------------------------------------------------------------------|
| 個人情報編集                                         | 第40回動物臨床医学会記念年次大会参加登録・宿泊申込みホームページへようこ<br>そ!                                                                                 |
| 🛇 ログアウト 🔸                                      | 新着情報を当ホームページでご案内させていただきます。                                                                                                  |
| - 三 予約する 予約の                                   | 宿認・変更ボタンクリック                                                                                                    |
| 👔 参加登録                                         | ノンノョンビーン 、 、 ニーン 、 ビーン 、 ビー の 予約は2019年9月20日(金)16時から開始となります。                                                                 |
| <ul> <li>▶ ホテル予約</li> <li>✓ 予約確認・変更</li> </ul> | ※すでに事前参加登録済みでランチョンセミナー、モーニングセミナーの申込をされる方は、<br>再度、ログインをクリックしていただき、初回に登録しましたログインIDとパスワードを入力して申<br>込いただけます。再度新規登録をする必要はございません。 |
| 🛞 お支払い                                         |                                                                                                    |
| 圓 領収書発行                                        | 事前参加登録,ホテルの受付は2019年6月3日(月)午前09:00から開始しております。<br>受付終了 2019年11月01日(金)午後17:00                                                  |

| はま 水野 ほ てロクイクレビビは (WERY HET-H/I (ビビモニ」 品融学)<br>第40回動物臨床 医学会記念 年次大会<br>「ビビンのであっ」<br>「シリカママト」<br>「シリカママト」<br>「シリカママー」<br>「シリカママー」<br>「シリカマー」<br>「シリカマー」<br>「シリカママー」<br>「シリカマー」<br>「シリカマー」<br>「シー」<br>「シリカマー」<br>「シリカマー」<br>「シリカマー」<br>「シリカマー」<br>「シリカマー」<br>「シリカマー」<br>「シリカマー」<br>「シリカマー」<br>「シリカマー」<br>「シリカマー」<br>「シリカマー」<br>「シリカマー」<br>「シリカマー」<br>「シリカマー」<br>「シリカマー」<br>「シリカマー」<br>「シリカマー」<br>「シリカマー」<br>「シリカマー」<br>「シリカマー」<br>「シリカマー」<br>「シリカマー」<br>「シリカマー」<br>「シー」<br>「シリカマー」<br>「シリカマー」<br>「シー」<br>「シー」<br>「シー」<br>「シー」<br>「シー」<br>「シー」<br>「シー」<br>「シー」<br>「シー」<br>「シー」<br>「シー」<br>「シー」<br>「シー」<br>「シー」<br>「シー」<br>「シー」<br>「シー」<br>「シー」<br>「シー」<br>「シー」<br>「シー」<br>「シー」<br>「シー」<br>「シー」<br>「シー」<br>「シー」<br>「シー」<br>「シー」<br>「シー」<br>「シー」<br>「シー」<br>「シー」<br>「シー」<br>「シー」<br>「シー」<br>「シー」<br>「シー」<br>「ー<br>「<br>「シー」<br>「シー」<br>「<br>「ー<br>「<br>「<br>「<br>「<br>「<br>「<br>「<br>「<br>「<br>「 |                                           |
|----------------------------------------------------------------------------------------------------|-------------------------------------------|
| <ul> <li>第40回動物臨床医学会記念年次大会</li> <li>第40回動物臨床医学会記念年次大会</li> <li>予約確認・変更</li> <li>予約確認・変更</li> <li>予約確認・変更</li> <li>●加登録</li> <li>●加登録</li> <li>●加登録</li> <li>●加登録</li> <li>●加登録</li> <li>●加登録</li> <li>●加登録</li> <li>●加登録</li> <li>●加登録の画面に移りますので、ご希望のランチョンセミナー・モーニングセミナーを選択してください。</li> <li>●加登録画面 → ランチョンセミナー・モーニングセミナーの登録</li> <li>●加登録画面 → ランチョンセミナー・モーニングセミナー・受援択してください。</li> <li>●加登録</li> <li>●加登録</li> <li>● 10(10)(10)(10)(10)(10)(10)(10)(10)(10)(1</li></ul>                                                                                                    |                                           |
| はしめての方へ       予約確認・変更         ● 小田餐園       ● 小田餐園         ● 小田餐園       ● 小田餐園         ● 小田餐園       ● 小田餐         ● 小田餐園       ● 小田餐         ● 小田餐園       ● 小田餐         ● 小田餐園       ● 小田餐         ● 小田餐園       ● 小田餐         ● 小田餐園       ● 小田餐         ● 小田餐園       ● 小田餐         ● 小田餐園       ● 小田餐         ● 小田餐園       ● 小田餐         ● 小田餐       ● 小田餐         ● 小田餐       ● 小田餐         ● 小田餐       ● 小田餐         ● 小田       ● 小田         ● 小田       ● 小田         ● 小田       ● 小田         ● 小田       ● 小田         ● 小田       ● 小田         ● 小田       ● 小田         ● 小田       ● 小田         ● 小日       ● 小日         ● 小日       ● 小日         ● 小日       ● 小日         ● 小日       ● 小日         ● 小日       ● 小日         ● 小日       ● 小日         ● 小日       ● 小日         ● 小日       ● 小日         ● 小日       ● 小日         ● 小日       ● 小日         ● 小日       ● 小日         ● 小日 <t< th=""><th></th></t<>                                                                                                    |                                           |
| まじめての方へ       予約確認・変更         ●人情報編集       ●         ● クリアクト・       ●         ● クリアクト・       ●         ● クリアクト       ●         ● クリアクト       ●                                                                                                    |                                           |
| ● 小田田田       ● 小田田         ● 小田田       ● 小田田         ● 小田       ● 小田         ● 小田田       ● 小田         ● 小田田       ● 小田         ● 小田       ● 小田         ● 小田       ● 小田         ● 小田       ● 小田         ● 小田       ● 小田         ● 小田       ● 小田          ● 小                                                                                                    |                                           |
| ● ログアウト・         ▲ 予約力容検索         ● 加容線         ● 加容線         ● か加容線         ● か加容線の画面に移りますので、ご希望のランチョンセミナー・モーニングセミナー・モーングセミナーを選択してください。         ● かの容線画面 → ランチョンセミナー・モーニングセミナー・モーングセミナーを選択してください。         ● かの容線画面 → ランチョンセミナー・モーニングセミナー・モーングセミナーを選択してください。         ● かの容線画面 → ランチョンセミナー・モーニングセミナー・運搬         ● オージー         ● 加容線         ● 小学数         ● 小学数         ● 小学の         ● 小学の         ● 小学の         ● 小学の         ● 小学の         ● 小学の         ● 小学の         ● 小学の         ● 小学の         ● 小学の                                                                                                    |                                           |
| <ul> <li>● ログアウト・</li> <li>● 加登録</li> <li>● 加登録</li> <li>● 加登録</li> <li>● 加登録</li> <li>● 加登録</li> <li>● 加登録</li> <li>● 加登録</li> <li>● 加登録</li> <li>● 加登録</li> <li>● カリークシークシークシークシークシークシークシークシークシークシークシークシークシー</li></ul>                                                                                                    |                                           |
| <ul> <li>エラいする</li> <li>またいでありますので、ご希望のランチョンセミナー・モーニングセミナーを選択してください。</li> <li>*番の登録の画面に移りますので、ご希望のランチョンセミナー・モーニングセミナーを選択してください。</li> <li>*部登録の画面に移りますので、ご希望のランチョンセミナー・モーニングセミナーを選択してください。</li> <li>*部登録の画面、ジーランチョンセミナ・・モーニングセミナー・モーニングセミナーを選択してください。</li> <li>*部登録の画面、ジーランチョンセミナ・・モーニングセミナー・モーニングセミナーを選択してください。</li> <li>*部登録画面 → ランチョンセミナ・・モーニングセミナー・運択 → 内容変更ボタンをクリック</li> <li>*#本部 # cco/vuturer &gt; WEBK理モドI(代理モード解除)</li> <li>*#の登録</li> <li>*#の登録</li> <li>************************************</li></ul>                                                                                                    |                                           |
|                                                                                                    |                                           |
| <ul> <li>ホテル予約</li> <li>デ約確認・変更</li> <li>対支払い</li> <li>単位置換合</li> <li>単作曲</li> <li>※信</li> <li>第日</li> <li>第日</li> <li></li></ul>                                                                                                    |                                           |
| <ul> <li>● 子が確認・変更</li> <li>● オカは 認・変更</li> <li>● オカは 認・変更</li> <li>● オカは 認・変更</li> <li>● オカは 認 * 変更</li> <li>● オカは 認 * 変更</li> <li>● オカは 認 * 変更</li> <li>● オカは 認 * 変更</li> <li>● オカは 認 * 変更</li> <li>● オカは 認 * クロウ * 200 * 200 * 2</li></ul>                                                                                                    |                                           |
| お支払い<br>前収書発行<br>2019/09/25       単本       取       取名カメ       料金       変更       確認         2119/09/25       122655       122655       1209/26       1209/26       1209/26       1209/26       1209/26       1209/26       1209/26       1209/26       1209/26       1209/26       1209/26       1209/26       1209/26       1209/26       1209/26       1209/26       1209/26       1209/26       1209/26       1209/26       1209/26       1209/26       1209/26       1209/26       1209/26       1209/26       1209/26       1209/26       1209/26       1209/26       1209/26       1209/26       1209/26       1209/26       1209/26       1209/26       1209/26       1209/26       1209/26       1209/26       1209/26       1209/26       1209/26       1209/26       1209/26       1209/26       1209/26       1209/26       1209/26       1209/26       1209/26       1209/26       1209/26       1209/26       1209/26       1209/26       1209/26       1209/26       1209/26       1209/26       1200/26       1209/26       1209/26       1209/26       1209/26       1209/26       1209/26       1209/26       1209/26       1209/26       120/26       120/26       120/26       120/26       120/26       120/26       120/26       120/26                                                                                                    | 50                                        |
| 第収書発行       2019/09/26       近       オルチ       エホンタロウ       ア       東東       東東         213/09/26       2019/09/26       2019/09/26       2019/09/26       2019/09/26       2019/09/26       2019/09/26       2019/09/26       2019/09/26       2019/09/26       2019/09/26       2019/09/26       2019/09/26       2019/09/26       2019/09/26       2019/09/26       2019/09/26       2019/09/26       2019/09/26       2019/09/26       2019/09/26       2019/09/26       2019/09/26       2019/09/26       2019/09/26       2019/09/26       2019/09/26       2019/09/26       2019/09/26       2019/09/26       2019/09/26       2019/09/26       2019/26       2019/26       2019/26       2019/26       2019/26       2019/26       2019/26       2019/26       2019/26       2019/26       2019/26       2019/26       2019/26       2019/26       2019/26       2019/26       2019/26       2019/26       2019/26       2019/26       2019/26       2019/26       2019/26       2019/26       2019/26       2019/26       2019/26       2019/26       2019/26       2019/26       2019/26       2019/26       2019/26       2019/26       2019/26       2019/26       2019/26       2019/26       2019/26       2019/26       2019/26       2019/26       2019/26       2019/26                                                                                                    | 取消                                        |
| 2019/09/26       201 使加金弾       エン シロウ       10000 m         2019/09/26       2019/09/26       2010 m       2010 m         2018/09/26       2019/09/26       2010 m       2010 m         2019/09/26       2019/09/26       2010 m       2010 m       2010 m         2019/09/26       2019/09/26       2010 m       2010 m       2010 m       2010 m         2019/09/26       2019/09/26       2010 m       2010 m                                                                                                    | 取消                                        |
| 2#該当 1/パージを表示 <b>クンチョンセミナー・モーニングセミナーの登録 か</b> の登録の画面に移りますので、ご希望のランチョンセミナー・モーニングセミナーを選択してください。 <b>か</b> の空歌ので、ご希望のランチョンセミナー・モーニングセミナーを選択してください。 <b>か</b> の空歌の声がありますので、ご希望のランチョンセミナー・モーニングセミナーを選択してください。 <b>か</b> の空歌の声がありたきかいた。 <b>か</b> の空歌の声がありたきかいた。 <b>か</b> の空歌の声がありたきかいた。 <b>か</b> の空歌の声がありたきかった。 <b>か</b> の空歌の声がありたきかった。 <b>か</b> の空歌の声がありたきかった。 <b>ないの方へ か</b> の空歌の声がありたきかった。 <b>か</b> の方へ <b>か</b> の音楽 <b>の</b> の方へ <b>か</b> のまた <b>か</b> の音楽 <b>か</b> の音楽 <b>の</b> の方へ <b>か</b> の方へ <b>か</b> の音楽 <b>の</b> の方へ <b>か</b> の音楽 <b>・</b> の <b>・</b> の <b>・</b> の <b>・</b> の <b>・</b> の <b>・</b> の <b>・</b> の <b>・</b> の       <                                                                                                    | 取消                                        |
|                                                                                                    |                                           |
| はじめての方へ<br>個人情報編集<br>② ログアウト ►<br>■ 予約する<br>● 予約あり<br>「参加登録について】<br>★事前参加登録は下の画面に参加者名(フリガナ)と参加種別選択を<br>こ入力下さい。<br>● 他の参加<br>● 「一登録も可だ<br>事前参加登録、「17日(日)ランチュ」(第3希望)<br>■ ランチョンセミナー(第3希望)開催日時 2019年11月17日(日)11:45~12:45 ※各                                                                                                    | 日本旅行                                      |
| はじめての方へ<br>個人情報編集<br>② ログアウト ♪<br>■ 予約する<br>● かり登録について】<br>★事前参加登録は下の画面に参加者名(フリガナ)と参加種別選択を<br>ご入力下さい。<br>● の参加<br>● 小登録も可<br>● 小登録も可<br>● 小登録も可<br>● 小登録も可<br>● 小登録も可<br>● 小登録も可<br>● 小登録も可<br>● 小登録も可<br>● 小登録も可<br>● 小登録も可<br>● 小登録も可<br>● 小登録も可<br>● 小登録も可<br>● 小登録も可<br>● 小登録を<br>● 小登録を<br>● 小登録を<br>● 小登録を<br>● 小登録を<br>● 小登録を<br>● 小登録を<br>● 小登録を<br>● 小登録<br>● 小登録<br>● 小登録<br>● 小登録<br>● 小登録<br>● 小登録<br>● 小登録<br>● 小登録<br>● 小登録<br>● 小登録<br>● 小登録<br>● 小登録<br>● 小登録<br>● 小登録<br>● 小登録<br>● 小登録<br>● 小登録<br>● 小学の<br>● 小登録<br>● 小学の<br>● 小学の<br>● 小                                                                                                    | 10 - C                                    |
| 個人情報編集       ● 予約あり         ● ログアウト ・       「参加登録について】         ● か約する       ● 参加登録は下の画面に参加者名(フリガナ)と参加種別選択を<br>ご入力下さい。         ● かりする       ● 他の参加         ● 単前参加登録       _17日(日)ランチュ、(第3希望)         ● ランチョンセミナー(第3希望)開催日時 2019年11月17日(日)11:45~12:45 ※各                                                                                                    |                                           |
| <ul> <li>○ ログアウト ・</li> <li>【参加登録について】</li> <li>★事前参加登録は下の画面に参加者名(フリガナ)と参加種別選択を<br/>ご入力下さい。</li> <li>他の参加 ・・・・ 登録も可 ・・・・・・・・・・・・・・・・・・・・・・・・・・・・・・・・・・・・</li></ul>                                                                                                    | 内容変更                                      |
| <ul> <li>■ 予約する</li> <li>★事前参加登録は下の画面に参加者名(フリガナ)と参加種別選択を<br/>ご入力下さい。</li> <li>他の参加</li> <li>・・・・・・・・・・・・・・・・・・・・・・・・・・・・・・・・・・・・</li></ul>                                                                                                    | 内容変更                                      |
| <ul> <li>■ 予約する</li> <li>● 加合用の</li> <li>● 加合用のの</li> <li>● 加合用のの</li> <li>● 加合用のの</li> <li>● 加合用の&lt;</li></ul>                                                                                                    | 内容変更                                      |
| 他の参加<br>事前参加登録 .17日(日)ランチョ (第3希望)<br>■ランチョンセミナー(第3希望)開催日時 2019年11月17日(日)11:45~12:45 ※各                                                                                                    | 内容変更                                      |
| 事前参加登録 .17日(日)ランチュ. (第3希望)<br>■ランチョンセミナー(第3希望)開催日時 2019年11月17日(日)11:45~12:45 ※各                                                                                                    | 内容変更                                      |
| ■フノナヨノセミナー(第3希望) 開催日時 2019年11月17日(日)11:45~12:45 ※谷                                                                                                    | 内容変更                                      |
| 内容につきましては、開催案内をご参照下さい。※獣医師の方を優先します。                                                                                                    | 内容変更                                      |
| 選択 内容 内容                                                                                                    | 内容変更<br>!ミナーの                             |
| <ul> <li>● 中心(a)</li> <li>○ 2-1 富十フイルムVFTシステムズ㈱</li> <li>□ 定員</li> </ul>                                                                                                    | 内容変更<br>ミナーの<br>*説明                       |
| ○         2-2 動物臨のいたみ研究会         定員                                                                                                    | 内容変更<br>ミミナーの<br>*説明<br>)0名               |
| ○         2 - 3 DS ファーマアニマルヘルス(糖)/ネオファーマジャパン(糖)         定員                                                                                                    | 内容変更<br>ミナーの<br>学説明<br>20名<br>20名         |
| 〇         2-4 マースジャパンリミテッド         定員                                                                                                    | 内容変更<br>ミミナーの<br>等説明<br>10名<br>20名<br>20名 |
|                                                                                                    | 内容変更                                      |

2-8 キャノン医療用品㈱
 2-B 17日(日)に残席のあるセミナーを「望く」

内容変更良る

定員100名

 $\bigcirc$ 

### ④登録完了

内容変更ボタンをクリックすると、下記の画面に移ります。登録完了となります。 登録いただいた内容はメールにてお知らせいたしますので、ご確認をお願いいたします。 お支払いがまだのお客様は、お支払いボタンをクリックしていただきお支払いお手続きをお済ませください。

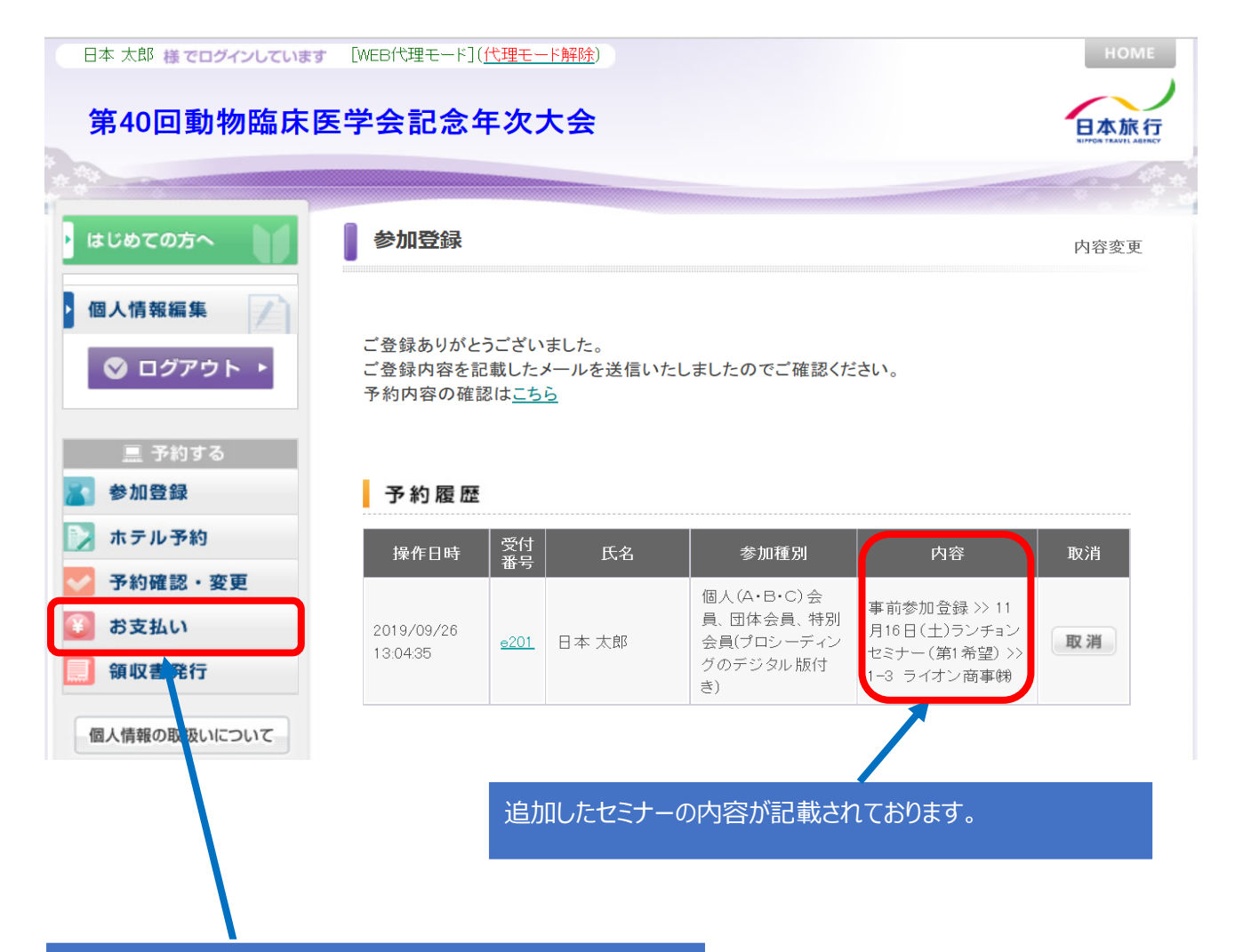

お支払いがお済みでないお客様は、お支払いボタンをクリックしていただき、お支払い手続きをお願いします。